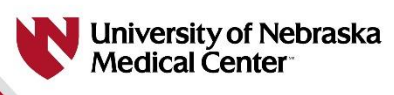

# University of Nebraska Medical Center (UNMC) College of Allied Health Professions (CAHP) Computed Tomography (CT) Application Instructions

## **Getting Started**

Please complete the Computed Tomography (CT) Application using this link: <u>https://csprdnu.nebraska.edu/psc/csprdnu/NBM/HRMS/s/WEBLIB\_DSHBOARD.ISCRIPT1.FieldFormula.IScript\_GETP\_AGE?cref=NBM\_NVC\_DASH\_ADMISSIONSAPP&void=all</u>

## **Computed Tomography (CT) Application**

- Click on "Create Account"
  - For your username, we encourage you to use your personal email address (please do not use a school email address).
  - After you put your personal email address in both "Username" and "Email Address" and type your new password in twice, click the "Create Account" button.
  - Log in with new username and password

### **Application Sections**

- Personal Information
  - Enter name information, choose Applicant Type:
    - "I am interested in enrolling as a non-degree seeking student in the College of Allied Health Professions"
      - In the Applicant Type drop-down box choose "CT Practicum"
    - Required: Date of Birth, Legal Sex, Address, Phone, Email, Emergency Contact, and Citizenship.
      Information
- Additional Information
  - o Indicate the course(s) you would like to enroll in as non-degree: Type "CT Practicum" in this box.
  - List up to 3 clinical site preferences (at least 1 is required).
    - If you do not know your clinical site options, please contact Program Director, Stephanie Vas at stephanie.vas@unmc.edu.
- Additional CT Practicum Information
  - Enter information about your Radiography program and ARRT certification
  - Answer Additional Questions
- Academics
  - Choose your desired term from the Term drop-down box (ex: Spring 2024 or Summer 2024).
  - Choose "Allied Health Non-Degree" from the Major drop-down box.
  - Choose "CT" from the Option drop-down box, then click the "Next" button.
- Education History
  - Answer the question about graduating High School.
  - Under the Colleges section, we encourage you to just indicate attending 1 college and then list your most recent college (& the corresponding information).
- Review and Submit
  - Review the Application Summary and Program Information to confirm the information you entered was correct (please make sure everything is spelled correctly), then click the "Next" button.
- Submit
  - Read the Certification Statement and check the box that you agree, then click the "Submit" button.

### After Submission

- Please disregard the TrueYou login instructions you will receive in the confirmation email.
- Once admitted, you will receive UNMC login credentials and instructions from CAHP Enrollment Management & Student Affairs. \*Please note this could take 5-10 business days.